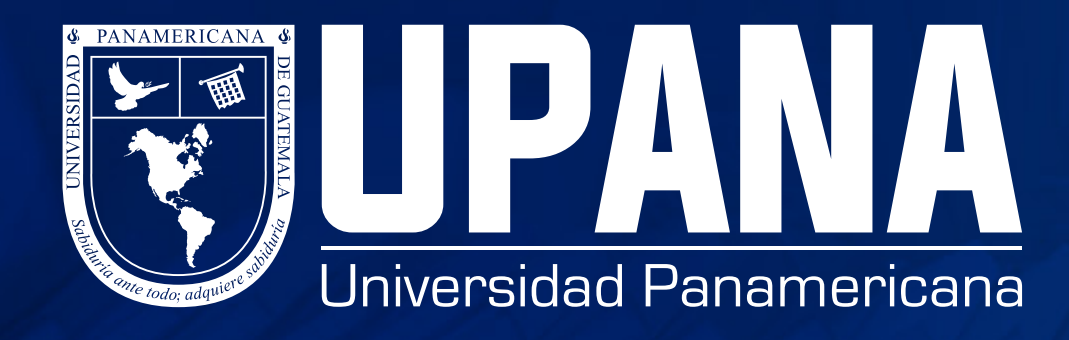

# CÓMO PUEDO VER MIS NOTAS ESTUDIANTES

## **1. Ingrese a banner**

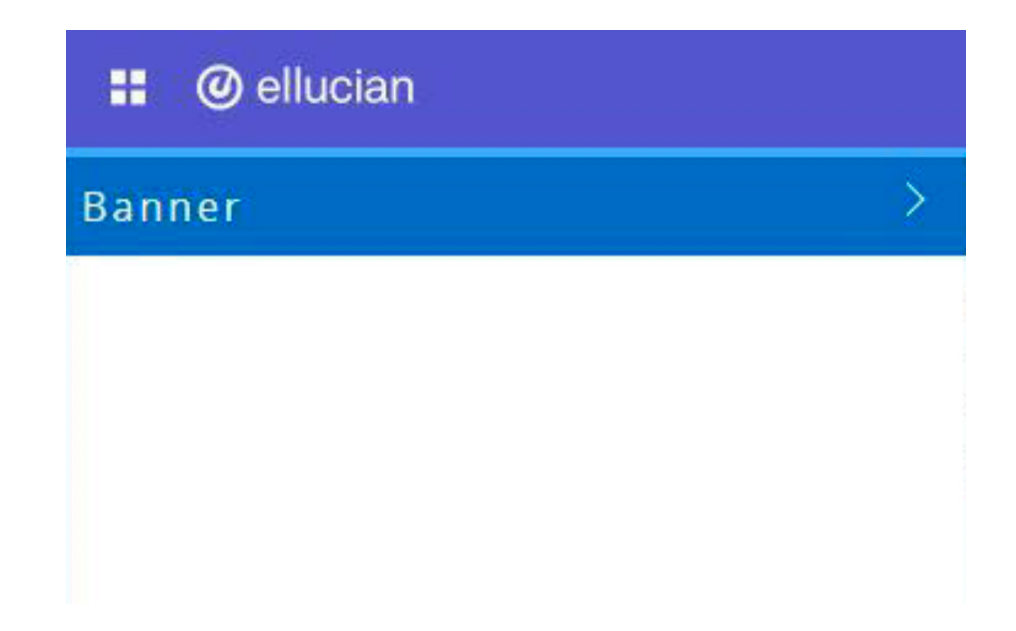

## 2. Seleccionar "alumnos"

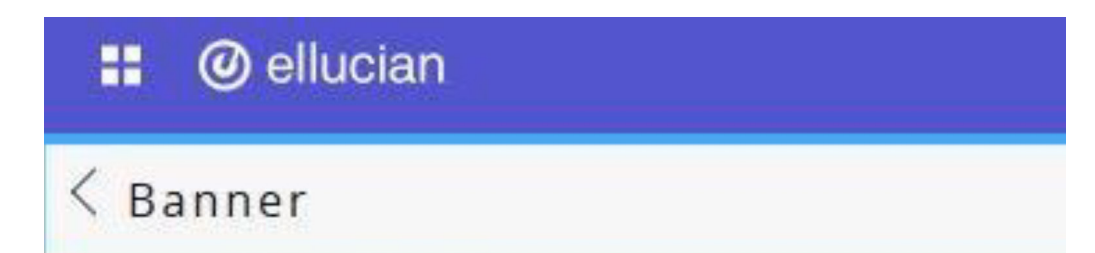

| Alumnos          | > |
|------------------|---|
| Menú de servicio | > |
| My Action Items  |   |

# 3. Da clic en "registros de alumno"

| 🔡 🥝 ellucian          |               |
|-----------------------|---------------|
| < Alumnos             |               |
| Inscripción           | $\rightarrow$ |
| Registros de Alumnos  | >             |
| Cuentas de Alumno     | >             |
| Student Profile       |               |
| Menú de Gestiones     | >             |
| Consulta de Solvencia |               |

### 4. Elegir la opción de "Calificaciones finales"

| < Registros de Alumnos |  |
|------------------------|--|
| Ver Retenciones        |  |
| Calificaciones Finales |  |

Detalle de Calificaciones

Histórico Académico

Avance de Programa (CAPP)

Catálogo de Cursos

Ver Información de Alumno

Horario de Clase

Ver Puntajes de Examen

Evaluación de Docentes por Alumno

>

### 5. Seleccionar el periodo actual

| -<br>UN | vse                                                            |
|---------|----------------------------------------------------------------|
|         | Información personal Alumnos                                   |
| ei      | lucianacompane SP. ly in staffillados.                         |
| 1       | Home > Alumnos > Registros de Alumnos > Calificaciones Finales |
| s       | eleccionar un Periodo: 2021 Trimestral Periodo 2 🗸             |
|         | Enviar                                                         |
|         | Ver Retenciones                                                |

# 6. Al seleccionar el periodo y dar clic en "enviar" se visualizarán las notas de esta forma

Carrera: Rosetta Stone Foundations Bron

Estado Académico:

#### Licenciatura Trabajo de curso

| NRC  | Materia | Curso | Sección | Título de Curso            | Campus          | Calificación Final | Intentadas | Ganadas | PGA Horas | Puntos de Calidad |
|------|---------|-------|---------|----------------------------|-----------------|--------------------|------------|---------|-----------|-------------------|
| 1640 | INVE    | 2027  | 14      | Técnicas de Investigación  | Jutiapa         | 71                 | 3.000      | 3.000   | 3.000     | 213.00            |
| 455  | PSTE    | 2003  | 1       | Psicoterapia               | Campus Nacional | 100                | 3.000      | 3.000   | 3.000     | 300.00            |
| 458  | REHU    | 2008  | 4       | Gestión del Talento Humano | Campus Nacional | 78                 | 3.000      | 3.000   | 3.000     | 234.00            |

#### Resumen Licenciatura

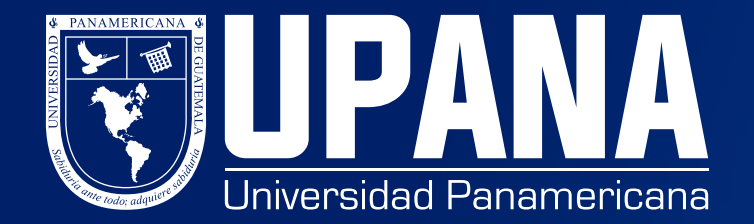